# Handleiding printen met je iPad vanaf 16 dec. 2020

Ga naar de Appstore op je iPad en download "Uniflow print&scan" app.

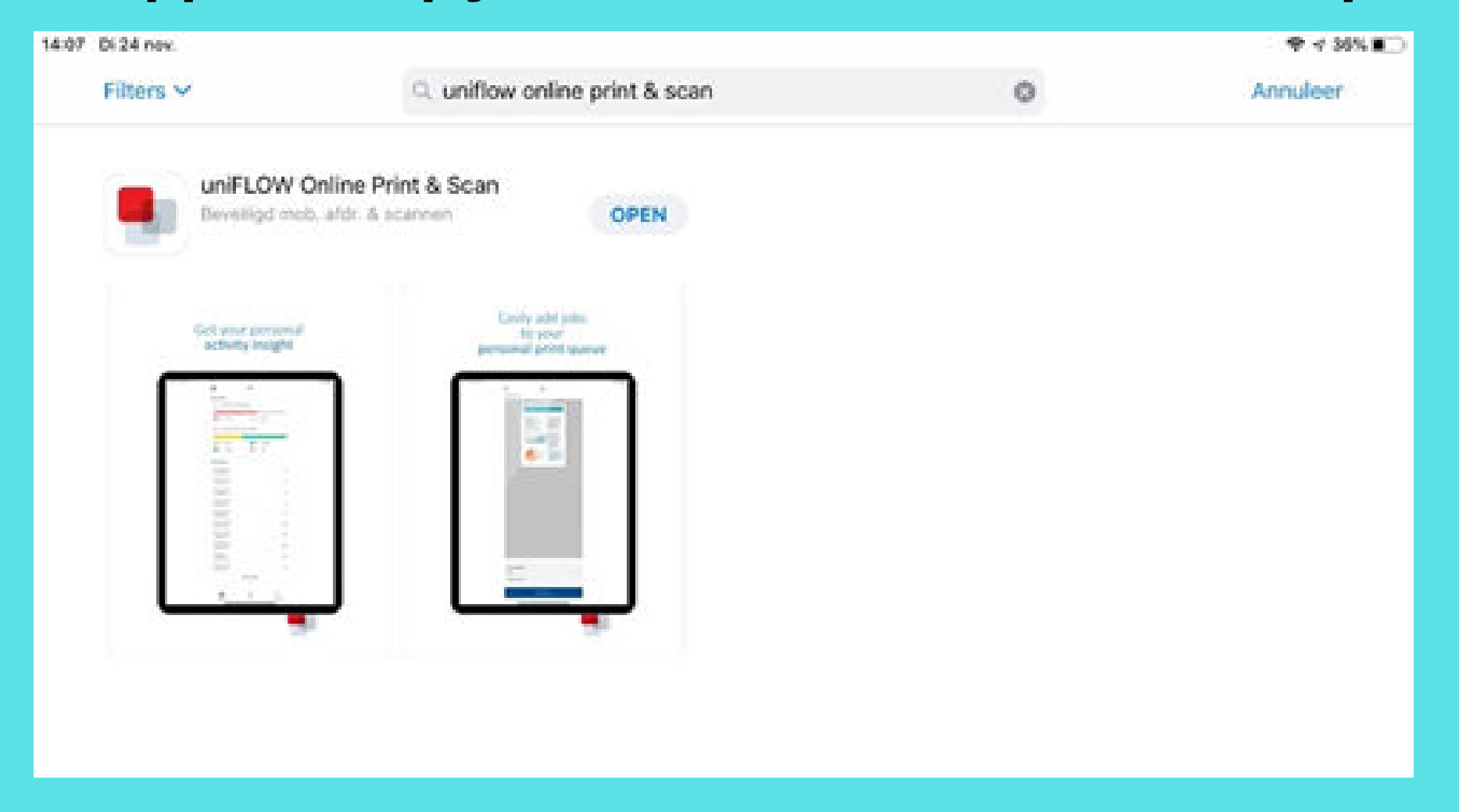

#### Open de app en klik op "Handmatig aanmelden".

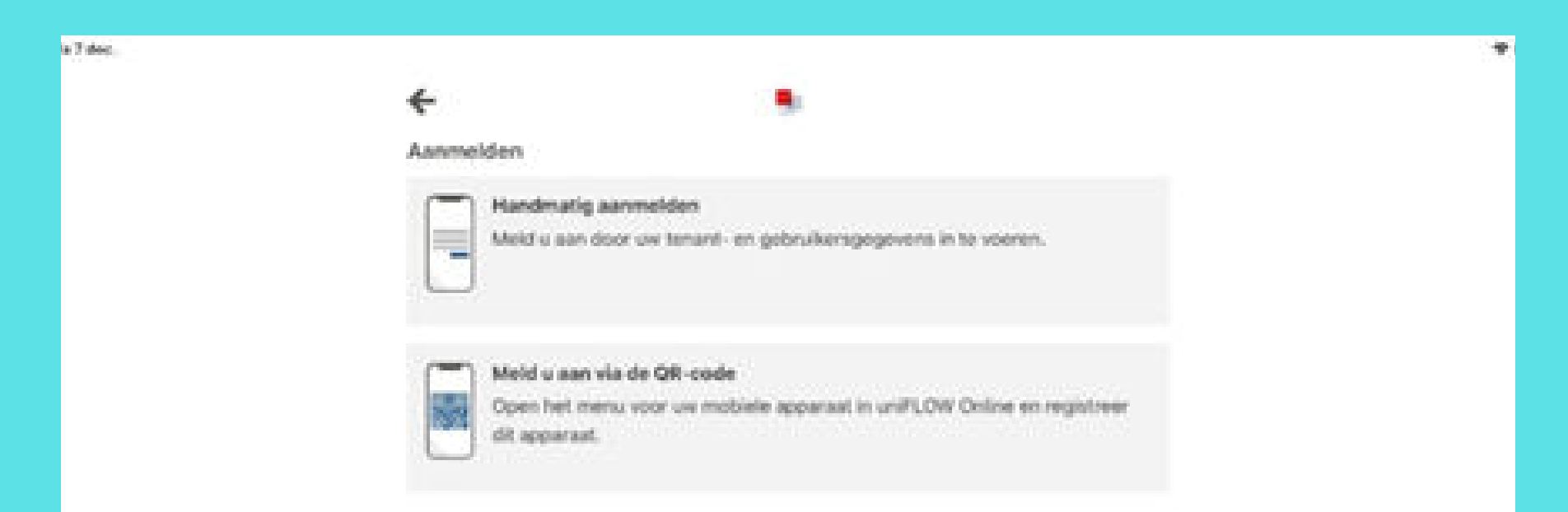

### Vul de "URL" (website adres) in zoals hieronder afgebeeld. svok.eu.uniflowonline.com

| 0114 Di 8 dec. |                                                                                                    | ♥ 24% ■> |
|----------------|----------------------------------------------------------------------------------------------------|----------|
|                | e .                                                                                                    |          |
|                |                                                                                                    |          |
|                |                                                                                                    |          |
|                |                                                                                                    |          |
|                |                                                                                                    |          |
|                | and a second second sec |          |
|                | Voer uw tenant-URL in                                                                                                    |          |
|                |                                                                                                    |          |
|                | svok.eu.unifiowonline.com                                                                                                    | )        |
|                |                                                                                                    |          |
|                | Voer de volledige URL van uw tenant in om verbinding te maken met uw bedrijf-                                                                                                    |          |
|                | tenant. Neem contact op met uw beheerder als u niet zeker weet wat de URL is.                                                                                                    |          |
|                |                                                                                                    |          |
|                |                                                                                                    |          |
|                |                                                                                                    |          |
|                |                                                                                                    |          |
|                |                                                                                                    |          |
|                |                                                                                                    |          |
|                |                                                                                                    |          |
|                |                                                                                                    |          |
|                |                                                                                                    |          |
|                |                                                                                                    |          |
|                |                                                                                                    |          |
|                |                                                                                                    |          |
|                | Volgende                                                                                                    |          |
|                |                                                                                                    |          |

#### Kies daarna voor "Stichting Voortgezet Onderwijs Kennemerland".

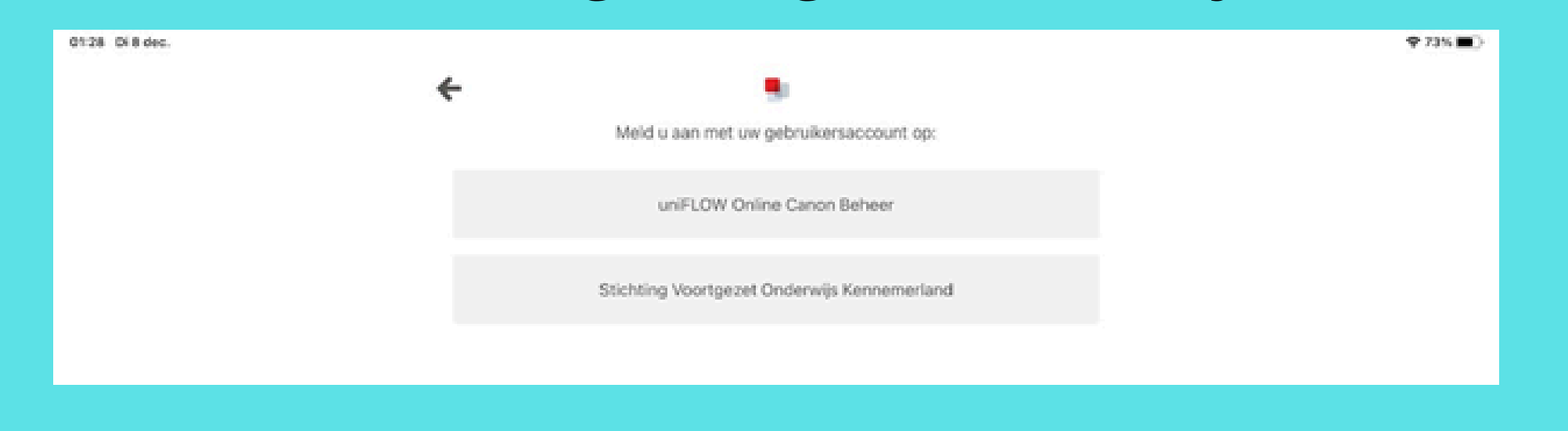

# Log nu in met je Bonhoefferaccount (e-mailadres en wachtwoord).

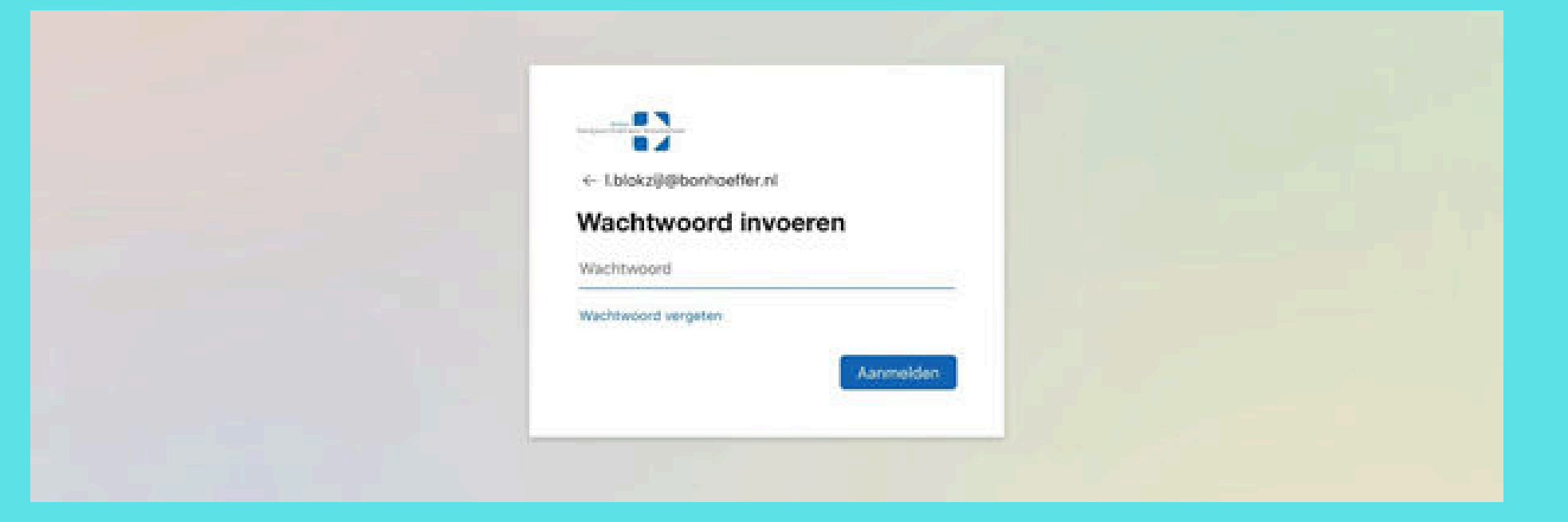

### Je komt nu op de volgende pagina terecht en je iPad is gekoppeld.

|                            |                         |    | · <del>•</del> 73 |
|----------------------------|-------------------------|----|-------------------|
|                            |                         |    |                   |
| Mijn activiteit            |                         |    |                   |
| 0 Aantal afgedrukte pagina | 1'5                     |    |                   |
| 0 Kleur                    | 🔲 0 Zwart-wi            | t. |                   |
| 0 Opdrachten gedurende o   | te afgelopen 6 maanden  |    |                   |
| 0 Afdrukken                | 0 Kopieën               |    |                   |
| Recente opdrachten         |                         |    |                   |
|                            | 3een recente opdrachten |    |                   |
|                            |                         |    |                   |
|                            |                         |    |                   |
|                            |                         |    |                   |
|                            |                         |    |                   |
|                            |                         |    |                   |
|                            |                         |    |                   |